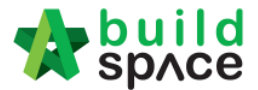

# **How To Prepare Rate Rationalization**

Note: a) Consultant need to activate Project Addendum first before prepare Rate Rationalization. (*This is because system can detect the difference between original amount & rationalized amount*)

1. Click Project Title or Open Project

| 27-Nov-2018 Malaysia , Putrajaya Standard |
|-------------------------------------------|
|-------------------------------------------|

2. Click to open Buildspace Pro

|                                                      | Search Project | Q ≡ ?0 ↔      |
|------------------------------------------------------|----------------|---------------|
| Home / CADANGAN MEMBINA PANGSAPURI 123 / Open Tender |                | Closed Tender |

3. Click Project Addendum

| -      | space                                                                                                    |                 |       |  |  |  |
|--------|----------------------------------------------------------------------------------------------------|-----------------|-------|--|--|--|
| Tend   | ering > CADANGAN MEMBINA PANGSAPURI 123 (Status::TENDERING)                                               |                 |       |  |  |  |
| († E   | xport Project 🛛 🚭 Project Analyzer 🔻 📔 Sub-Packages 🛛 📥 Schedule Of Quantities 🛛 📀 Push To Post Contract  |                 |       |  |  |  |
| Proje  | Project Breakdown Project Properties Project Addendum                                                     |                 |       |  |  |  |
| (1) In | nport Rates   🤽 View Tenderers   🖹 Project Summary 🔻   💮 Export Bill   💮 Export Backup   🔯 Log   🥝 Reload |                 |       |  |  |  |
| No.    | Description                                                                                               | Original Amount | Total |  |  |  |
|        | CADANGAN MEMBINA PANGSAPURI 123                                                                           |                 |       |  |  |  |
| 1      | BILL NO.1 - SINGLE TYPE                                                                                   | 1,612,724.62    |       |  |  |  |
|        |                                                                                                    |                 |       |  |  |  |

4. Click **Add Addendum** and make sure the status of new added addendum is "In Progress". After that, click **Project Breakdown** and back to bill summary page.

| 1         | space                                                                                                   |        |                           |                   | 📌 -         |        |
|-----------|----------------------------------------------------------------------------------------------------|--------|---------------------------|-------------------|-------------|--------|
| Tenderin  | ig > CADANGAN MEMBINA PANGSAPURI 123 (Status::TENDERING)                                                |        |                           |                   |             |        |
| 🕤 Ехро    | rt Project   🚭 Project Analyzer 🔻   🕋 Sub-Packages   📥 Schedule Of Quantities   📀 Push To Post Contract |        |                           |                   |             |        |
| Project E | Breakdown Project Properties Project Addendum                                                           |        |                           |                   |             |        |
| Project   | Addendum<br>id Addendum<br>addendum                                                                     |        |                           |                   |             |        |
| No.       | Project Revision                                                                                        | Export | Current Printing Revision | Status            | Updated At  | Action |
| 1         | Original Bill                                                                                           | ۲      | Print This Revision       | Locked            | 27 Nov 2018 | -      |
| 2         | Addendum 1                                                                                              | T      | Print This Revision       | Locked            | 30 Nov 2018 | -      |
| 3         | Addendum 2                                                                                              | T      | Print This Revision       | Locked            | 30 Nov 2018 | -      |
| 4         | Addendum 3                                                                                              | ۲      | <b>~</b>                  | In Progress       | 19 Dec 2018 | ø      |
| -         |                                                                                                    |        |                           | Still in progress |             |        |

5. To do rates rationalization, Click View Tenderers

| 1                                                                                                    | sp/ce                                                 | I                        |  |  |  |  |  |  |
|----------------------------------------------------------------------------------------------------|-------------------------------------------------------|--------------------------|--|--|--|--|--|--|
| CADANGAN MEMBINA PANGSAPURI 123 (Status: TENDERING)                                                           |                                                       |                          |  |  |  |  |  |  |
| 🇊 Export Project   🥗 Project Analyzer 🔻   🕋 Sub-Packages   🚖 Schedule Of Quantities   📀 Push To Post Contract |                                                       |                          |  |  |  |  |  |  |
| Proje                                                                                                    | Project Breakdown Project Properties Project Addendum |                          |  |  |  |  |  |  |
| (1) Import Rates & View Tenderers oject Summary 🔻 🗇 Export Bill 🕥 Export Backup 🛛 🔯 Log 🖉 Reload              |                                                       |                          |  |  |  |  |  |  |
| No.                                                                                                    | Description                                           |                          |  |  |  |  |  |  |
|                                                                                                    | CADANGA                                               | N MEMBINA PANGSAPURI 123 |  |  |  |  |  |  |
| 1                                                                                                    | BILL NO                                               | .1 - SINGLE TYPE         |  |  |  |  |  |  |

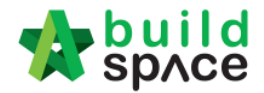

# 6. Click Tenderer Setting

| 1                  | sp/ce                                                        |                    |                 |  |  |  |  |  |
|--------------------|--------------------------------------------------------------|--------------------|-----------------|--|--|--|--|--|
| Tend               | Tendering > View Tenderers - CADANGAN MEMBINA PANGSAPURI 123 |                    |                 |  |  |  |  |  |
| OBack To Tendering |                                                              | 🖳 Tenderer Setting | t Estimation BQ |  |  |  |  |  |
| Bills              | >                                                            |                    |                 |  |  |  |  |  |
| No.                | Description                                                  |                    |                 |  |  |  |  |  |
|                    | CADANGAN MEMBINA PANGSAPURI 123                              |                    |                 |  |  |  |  |  |
| 1                  | BILL NO.1 -                                                  | SINGLE TYPE        |                 |  |  |  |  |  |
|                    |                                                              |                    |                 |  |  |  |  |  |

#### 7. Click **Select** to select the tenderer

| Assign Contractors :: CADANGAN MEMBINA PANGSAPURI 123 |      |                                                                       |                                             |        |  |  |  |
|-------------------------------------------------------|------|-----------------------------------------------------------------------|---------------------------------------------|--------|--|--|--|
| Select Contractor  *Contractor:  Save                 |      |                                                                       |                                             |        |  |  |  |
| Remo                                                  | ve ( | 🕽 Import Contractor's Rate 🛛 🕔 Export Contractor's Rate 💌 🛛 🔂 Refresh | 🚔 Print Contractor's Rate Sort 🔻            |        |  |  |  |
| Show                                                  | No.  | Name                                                                  | Original Total Adjusted Total<br>Diff: 0.00 | Action |  |  |  |
| <b>v</b>                                              |      | Buildspace Contractor 1                                               | 460,154.00                                  | Select |  |  |  |
| 1                                                     | 2    | Buildspace Contractor 2                                               | 448,054.00                                  | Select |  |  |  |
|                                                       | 3    |                                                                       |                                             |        |  |  |  |

8. Once selected the tenderer, it will display **Original Total & Adjusted Total** and the action will change to **Selected.** After that, click **Close** to close **Tenderer Setting** tab.

| Assign Co                      | Assign Contractors :: CADANGAN MEMBINA PANG SAPURI 123 |                                                                               |                        |                |          |  |  |  |
|--------------------------------|--------------------------------------------------------|-------------------------------------------------------------------------------|------------------------|----------------|----------|--|--|--|
| 😢 Close                        | 😢 Close                                                |                                                                               |                        |                |          |  |  |  |
| Select Contractor *Contractor: |                                                        |                                                                               |                        |                |          |  |  |  |
| O Remo                         | ve 🤇                                                   | 🕒 Import Contractor's Rate 🛛 🕘 Export Contractor's Rate 🔻 🛛 🔯 Log 🛛 🥝 Refresh | 📑 Print Contractor's F | Rate Sort 🔻    |          |  |  |  |
| Show                           | No.                                                    | Name                                                                          | Original Total         | Adjusted Total | Action   |  |  |  |
|                                |                                                        | Diff:                                                                         | 0.00                   | mouron         |          |  |  |  |
| 1                              | 1                                                      | Buildspace Contractor 1                                                       | 460,154.00             | 460,154.00     | Selected |  |  |  |
| <b></b>                        | 2                                                      | Buildspace Contractor 2                                                       | 448,054.00             |                | Select   |  |  |  |
|                                |                                                        |                                                                               |                        |                |          |  |  |  |

9. Once you closed Tenderer Setting tab, the selected tenderer's name will display in blue

colour.

| 1                          | space                                                             |              |                            |          |                     |  |  |
|----------------------------|-------------------------------------------------------------------|--------------|----------------------------|----------|---------------------|--|--|
| Tend                       | ering > View Tenderers - CADANGAN MEMBINA PANGSAPURI 123          |              |                            |          |                     |  |  |
| 🔇 Bi                       | 🔇 Back To Tendering   🧶 Tenderer Setting   🚔 Print Estimation BQ. |              |                            |          |                     |  |  |
| Bits > Selected Contractor |                                                                   |              |                            |          |                     |  |  |
| No.                        | Description                                                       | Amount       | Buildspace Contractor<br>1 | Buildspa | ace Contractor<br>2 |  |  |
|                            | CADANGAN MEMBINA PANGSAPURI 123                                   | 1,619,103.37 | 460,154.00                 |          | 448,054.00          |  |  |
| 1                          | BILL NO.1 - SINGLE TYPE                                           | 1,619,103.37 | 460,154.00                 |          | 448,054.00          |  |  |
|                            |                                                                   |              |                            |          |                     |  |  |

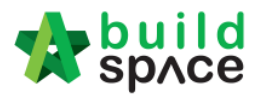

10. Double click the **Bill No** to go **Element Level** 

| -            | build<br>space                                               |              |                            |          |                    |  |  |
|--------------|--------------------------------------------------------------|--------------|----------------------------|----------|--------------------|--|--|
| Ten          | lering > View Tenderers - CADANGAN MEMBINA PANGSAPURI 123    |              |                            |          |                    |  |  |
| <b>(</b> ) E | 🔇 Back To Tendering 🗶 Tenderer Setting 🚔 Print Estimation BQ |              |                            |          |                    |  |  |
| Bills        | $\rangle$                                                    |              |                            |          |                    |  |  |
| No.          | Description                                                  | Amount       | Buildspace Contractor<br>1 | Buildspa | ce Contractor<br>2 |  |  |
|              | CADANGAN MEMBINA PANGSABURI 123                              | 1,619,103.37 | 460,154.00                 |          | 448,054.00         |  |  |
| 1            | BILL NO. 1 - SINGLE TYPE Double click "Bill No."             | 1,619,103.37 | 460,154.00                 | I        | 448,054.00         |  |  |
|              |                                                              |              |                            |          |                    |  |  |

# 11. Double click the **Element Level** to go **Item Level**

| -                                                                | sprce                                                               |             |                            | À 💄                        |  |  |  |
|------------------------------------------------------------------|---------------------------------------------------------------------|-------------|----------------------------|----------------------------|--|--|--|
| Ten                                                              | Tendering > View Tenderers - CADANGAN MEMBINA PANGSAPURI 123        |             |                            |                            |  |  |  |
| 🔇 Back To Tendering   🤽 Tenderer Setting   🚔 Print Estimation BQ |                                                                     |             |                            |                            |  |  |  |
| Bills > Bill N0.1 - SINGLE TYPE >                                |                                                                     |             |                            |                            |  |  |  |
| No                                                               | Description                                                         | Grand Total | Buildspace Contractor<br>1 | Buildspace Contractor<br>2 |  |  |  |
| 1                                                                | Bill No. B.4/1 - WORK BELOW GROUND FLOOR LEVEL Double the "Element" | 631,018.27  | 423,204.00                 | 382,047.00                 |  |  |  |
| 2                                                                | Bill No. B.4/2 - FRAME                                              | 92,636.42   | 15,990.00                  | 40,444.00                  |  |  |  |
| 3                                                                | Bill No. B.4/3 - UPPER FLOORS                                       | 21,786.02   | 20,960.00                  | 25,563.00                  |  |  |  |
|                                                                  |                                                                     |             |                            |                            |  |  |  |

12. At **Item Level**, system will display **Consultant's PTE** and **Tenderers Rate** in one table. (Scroll to the right to view for tenderer rate)

|         | build<br>space  |                                                                                                  |        |      |                 |        |                  |                      |        | À 💄             |
|---------|-----------------|--------------------------------------------------------------------------------------------------|--------|------|-----------------|--------|------------------|----------------------|--------|-----------------|
| Tende   | ring > View Ter | nderers - CADANGAN MEMBINA PANGSAPURI 123                                                        |        |      |                 |        |                  |                      |        |                 |
| 🔇 Bad   | k To Tendering  | y 🤽 Tenderer Setting 📄 🚔 Print Estimation BQ                                                     |        |      |                 |        |                  |                      |        |                 |
| Bills > | BILL NO.1 -     | SINGLE TYPE > Bill No. B.4/1 - WORK BELOW GROUND FLOOR LEVEL >                                   |        |      |                 |        |                  |                      |        |                 |
| No      | Bill Ref        | Description                                                                                      | Туре   | Unit | Grand Total Qty | Rate   | Grand Total      | Qty<br>Re-measuremen | Amount | Historical Rate |
| 10      |                 | Concrete Grade 15. as specified. in.                                                             | HEAD 1 |      |                 |        |                  |                      |        |                 |
| 11      | 1/1 F           | 50mm Blinding, under pile caps,                                                                  | ITEM   | m2   | 29.00           | 350.00 | 10,150.00        |                      |        |                 |
| 12      | 1/1 G           | 50mm Blinding, under ground beams.                                                               | ITEM   | m2   | 97.00           | 350.00 | 33,950.00        |                      |        |                 |
| 13      | 1/1 H           | 50mm Blinding, under floors.                                                                     | ITEM   | m2   | 567.00          | 350.00 | 198,450.00       |                      |        |                 |
| 14      |                 | Vibrated reinforced concrete Grade 30, as specified, in,                                         | HEAD 1 |      |                 |        |                  |                      |        |                 |
| 15      | 1/1 J           | Pile caps                                                                                        | ITEM   | m3   | 20.00           | 295.00 | 5,900.00         |                      |        |                 |
| 16      | 1/1 K           | Column stumps (Provisional)                                                                      | ITEM   | m3   | 9.00            | 295.00 | 2,655.00         |                      |        |                 |
| 17      | 1/1 L           | Ground Beams                                                                                     | ITEM   | m3   | 56.00           | 295.00 | 16,520.00        |                      |        |                 |
| 18      | 1/1 M           | 125mm Thick floors.                                                                              | ITEM   | m2   | 89.00           | 295.00 | 26,255.00        |                      |        |                 |
| 19      | 1/1 N           | 150mm Thick floors.                                                                              | ITEM   | m2   | 478.00          | 295.00 | 141,010.00       |                      |        |                 |
| 20      |                 | Hot rolled steel reinforcement (Mild steel, minimum yield stress 250N per sq. mm)                | HEAD 1 |      |                 |        |                  |                      |        |                 |
| 21      | 1/2 A           | 10mm Diameter, in column stumps (links) (Provisional)                                            | ITEM   | kg   | 1,231.00        | 3.22   | 3,963.82         |                      |        |                 |
| 22      | 1/2 B           | 10mm Diameter, in ground beams (stirrups).                                                       | ITEM   | kg   | 2,740.00        | 3.22   | 8,822.80         |                      |        |                 |
| 23      | 1/2 C           | 6mm Diameter, in ground beams (stirrups).                                                        | ITEM   | kg   | 206.00          | 3.30   | 679.80           |                      |        |                 |
| 24      | 1/2 D           | 8mm Diameter, in ground beam (stirrups)                                                          | ITEM   | kg   | 500.00          | 3.27   | 1,635.00         |                      |        |                 |
| 25      |                 | Hot rolled steel deformed reinforcement (High yield 60, minimum yield stress 460N per<br>sq. mm) | HEAD 1 |      |                 |        | Estimate rate by | y consultant         |        |                 |
| 26      | 1/2 E           | 20mm Diameter, in pile caps.                                                                     | ITEM   | kg   | 1,207.00        | 3.30   | 3,983.10         |                      |        |                 |
| 27      | 1/2 F           | 16mm Diameter, in pile caps.                                                                     | ITEM   | kg   | 1,198.00        | 3.12   | 3,737.76         |                      |        |                 |
| 28      | 1/2 G           | 10mm Diameter, in pile caps (binders) (Provisional)                                              | ITEM   | kg   | 286.00          | 3.22   | 920.92           |                      |        |                 |
| 29      | 1/2 H           | 25mm Diameter, in column stumps (Provisional)                                                    | ITEM   | kg   | 202.00          | 3.30   | 666.60           |                      |        |                 |
| 30      | 1/2 J           | 20mm Diameter, in column stumps (Provisional)                                                    | ITEM   | kg   | 321.00          | 3.30   | 1,059.30         |                      |        |                 |
| 31      | 1/2 K           | 16mm Diameter, in column stumps (Provisional)                                                    | ITEM   | kg   | 1,151.00        | 3.12   | 3,591.12         |                      |        |                 |
| 32      | 1/2 L           | 12mm Diameter, in column stumps (Provisional)                                                    | ITEM   | kg   | 102.00          | 3.30   | 336.60           |                      |        |                 |
| 33      | 1/2 M           | 25mm Diameter, in ground beams.                                                                  | ITEM   | kg   | 2,433.00        | 3.30   | 8,028.90         |                      |        |                 |
| 34      | 1/2 N           | 20mm Diameter, in ground beams.                                                                  | ITEM   | kg   | 3,229.00        | 3.30   | 10,655.70        |                      |        |                 |
| 35      | 1/2 P           | 16mm Diameter, in ground beams.                                                                  | ITEM   | kg   | 902.00          | 3.12   | 2,814.24         |                      |        |                 |

| -build                                                      |                 |             |                  |        |             |             |        |                 |              |                   |                 | A 🛛         |   |
|-------------------------------------------------------------|-----------------|-------------|------------------|--------|-------------|-------------|--------|-----------------|--------------|-------------------|-----------------|-------------|---|
| 🔎 ѕрлсе                                                     |                 |             |                  |        |             |             |        |                 |              |                   |                 | ×           |   |
| Tendering > View Tenderers - CADANGAN                       | MEMBINA PANG    | SAPURI 12   | 23               |        |             |             |        |                 |              |                   |                 |             |   |
| 🔇 Back To Tendering 🛛 🤽 Tenderer Setti                      | ng 🛛 🖶 Print Es | timation BC | 2                |        |             |             |        |                 |              |                   |                 |             |   |
| Bills $ ightarrow$ BILL NO.1 - SINGLE TYPE $ ightarrow$ Bil | No. B.4/1 - WOR | K BELOW     | GROUND FLOOR LEV | el >   |             |             |        |                 | Compar       | ison rate from di | flerent tendere |             |   |
|                                                             | Tune            | Unit        | Grand Tatal Oty  | Data   | Grand Total | Qty         | Amount | Historical Data | Rate         | Grand Total       | Rate            | Grand Total |   |
|                                                             | Type            | Unit        | Grand Total Qty  | Rate   | Granu Total | Re-measurer | nent   | historical Rate | Buildspace C | ontractor 1       | Buildspace C    | ontractor 2 |   |
|                                                             | HEAD 1          |             |                  |        |             |             |        |                 |              |                   |                 |             | - |
|                                                             | ITEM            | m2          | 29.00            | 350.00 | 10,150.00   |             |        |                 | 190.00       | 5,510.00          | 195.00          | 5,655.00    |   |
|                                                             | ITEM            | m2          | 97.00            | 350.00 | 33,950.00   |             |        |                 | 190.00       | 18,430.00         | 195.00          | 18,915.00   |   |
|                                                             | ITEM            | m2          | 567.00           | 350.00 | 198,450.00  |             |        |                 | 190.00       | 107,730.00        | 195.00          | 110,565.00  |   |
| ified, in,                                                  | HEAD 1          |             |                  |        |             |             | Rate   | by Tenderer     |              |                   |                 |             |   |
|                                                             | ITEM            | m3          | 20.00            | 295.00 | 5,900.00    |             |        |                 | 320.00       | 6,400.00          | 330.00          | 6,600.00    |   |
|                                                             | ITEM            | m3          | 9.00             | 295.00 | 2,655.00    |             |        |                 | 320.00       | 2,880.00          | 330.00          | 2,970.00    |   |
|                                                             | ITEM            | m3          | 56.00            | 295.00 | 16,520.00   |             |        |                 | 320.00       | 17,920.00         | 330.00          | 18,480.00   |   |
|                                                             | ITEM            | m2          | 89.00            | 295.00 | 26,255.00   |             |        |                 | 320.00       | 28,480.00         | 330.00          | 29,370.00   |   |
|                                                             | ITEM            | m2          | 478.00           | 295.00 | 141,010.00  |             |        |                 | 320.00       | 152,960.00        | 330.00          | 157,740.00  |   |
| num vield stress 250N per sg. mm)                           | HEAD 1          |             |                  |        |             |             |        |                 |              |                   |                 |             |   |

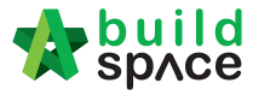

13. To adjust the rate from selected tenderer, press "Enter" to edit and press "Enter" again to save

| Jure                                   |                   |            |                  |        |             |        |                  |                 |              |             |              |             |
|----------------------------------------|-------------------|------------|------------------|--------|-------------|--------|------------------|-----------------|--------------|-------------|--------------|-------------|
| sp/ce                                  |                   |            |                  |        |             |        |                  |                 |              |             |              | À 💄         |
| Tendering > View Tenderers - CADANGAN  | MEMBINA PANG      | SAPURI 1   | 23               |        |             |        |                  |                 |              |             |              |             |
| 🔇 Back To Tendering 🛛 🤽 Tenderer Setti | ing 🛛 📥 Print Es  | timation B | Q                |        |             |        |                  |                 |              |             |              |             |
| Bills > BILL NO.1 - SINGLE TYPE > Bil  | I No. B.4/1 - WOR | RK BELOW   | GROUND FLOOR LEV | el >   |             |        |                  |                 |              |             |              |             |
|                                        | Tuno              | Unit       | Grand Total Oty  | Data   | Crand Total | Qty    | Amount           | Historical Data | Rate         | Grand Total | Rate         | Grand Total |
|                                        | Type              | Unit       | Granu Total Qty  | Rate   | Gianu Totai | Re-mea | surement         | nistorical Rate | Buildspace C | ontractor 1 | Buildspace C | ontractor 2 |
|                                        | HEAD 1            |            |                  |        |             |        |                  |                 |              |             |              | -           |
|                                        | ITEM              | m2         | 29.00            | 350.00 | 10,150.00   |        |                  |                 | 190.00       | 5,510.00    | 195.00       | 5,655.00    |
|                                        | ITEM              | m2         | 97.00            | 350.00 | 33,950.00   |        |                  |                 | 190.00       | 18,430.00   | 195.00       | 18,915.00   |
|                                        | ITEM              | m2         | 567.00           | 350.00 | 198,450.00  |        |                  |                 | 190.00       | 107,730.00  | 195.00       | 110,565.00  |
| fied, in,                              | HEAD 1            |            |                  |        |             |        |                  |                 |              |             |              |             |
|                                        |                   |            | 20.00            |        | 5,900.00    |        | Press "Enter" to | type and press  | 320.00000    |             |              | 6,600.00    |
|                                        | ITEM              | m3         | 9.00             | 295.00 | 2,655.00    |        | "Enter" to save  |                 | 320.00       | 2,880.00    | 330.00       | 2,970.00    |
|                                        | ITEM              | m3         | 56.00            | 295.00 | 16,520.00   |        |                  |                 | 320.00       | 17,920.00   | 330.00       | 18,480.00   |
|                                        | ITEM              | m2         | 89.00            | 295.00 | 26,255.00   |        |                  |                 | 320.00       | 28,480.00   | 330.00       | 29,370.00   |
|                                        | ITEM              | m2         | 478.00           | 295.00 | 141,010.00  |        |                  |                 | 320.00       | 152,960.00  | 330.00       | 157,740.00  |
| ium yield stress 250N per sq. mm)      | HEAD 1            |            |                  |        |             |        |                  |                 |              |             |              |             |

14. Or can adjust the rate by trade. (*This function only can be conducted if consultants used Import Rate function to prepare PTE*). If no, please skip to step 22.

## 15. Click Back To Tendering to go front page

| space                              |                         |            |                    |        |             |             |        |                 |               |             | ,             | 褬 🔔         |
|------------------------------------|-------------------------|------------|--------------------|--------|-------------|-------------|--------|-----------------|---------------|-------------|---------------|-------------|
| Tendering > View Tenderers - CADAI | NGAN MEMBINA PANG       | SAPURI 1   | 23                 |        |             |             |        |                 |               |             |               |             |
| 🔇 Back To Tendering                | er Setting 🛛 📥 Print Es | timation B | ۵                  |        |             |             |        |                 |               |             |               |             |
| Bills > BILL NO.1 - SINGLE TYPE    | > Bill No. B.4/1 - WOF  | RK BELOW   | GROUND FLOOR LEV   | el >   |             |             |        |                 |               |             |               |             |
|                                    | Trees                   | 11-14      | Council Testal Obv | Dete   | Cound Total | Qty         | Amount | Historiaal Data | Rate          | Grand Total | Rate          | Grand Total |
|                                    | Type                    | Unit       | Grand Total Qty    | Rate   | Grand Total | Re-measurem | ent    | historical Rate | Buildspace Co | ontractor 1 | Buildspace Co | ontractor 2 |
|                                    | HEAD 1                  |            |                    |        |             |             |        |                 |               |             |               |             |
|                                    | ITEM                    | m2         | 29.00              | 350.00 | 10,150.00   |             |        |                 | 190.00        | 5,510.00    | 195.00        | 5,655.00    |
|                                    | ITEM                    | m2         | 97.00              | 350.00 | 33,950.00   |             |        |                 | 190.00        | 18,430.00   | 195.00        | 18,915.00   |
|                                    | ITEM                    | m2         | 567.00             | 350.00 | 198,450.00  |             |        |                 | 190.00        | 107,730.00  | 195.00        | 110,565.00  |
| ified, in,                         | HEAD 1                  |            |                    |        |             |             |        |                 |               |             |               |             |
|                                    | ITEM                    |            | 20.00              |        | 5,900.00    |             |        |                 | 320.00        |             |               |             |
|                                    | ITEM                    | m3         | 9.00               | 295.00 | 2,655.00    |             |        |                 | 320.00        | 2,880.00    | 330.00        | 2,970.00    |
|                                    | ITEM                    | m3         | 56.00              | 295.00 | 16,520.00   |             |        |                 | 320.00        | 17,920.00   | 330.00        | 18,480.00   |
|                                    | ITEM                    | m2         | 89.00              | 295.00 | 26,255.00   |             |        |                 | 320.00        | 28,480.00   | 330.00        | 29,370.00   |
|                                    | ITEM                    | m2         | 478.00             | 295.00 | 141,010.00  |             |        |                 | 320.00        | 152,960.00  | 330.00        | 157,740.00  |
|                                    |                         |            |                    |        |             |             |        |                 |               |             |               |             |

16. Click Project Analyzer and choose Schedule Of Rates Analysis

| 1      | space         |                                                                                                    |  |
|--------|---------------|----------------------------------------------------------------------------------------------------|--|
| CAD    | ANGAN MEM     | BINA PANGSAPURI 123 (Status: TENDERING)                                                                                      |  |
| TE:    | xport Project | Schedule Of Quantities 💽 Push To Post Contract                                                                               |  |
| Proje  | ect Breakdowr | n Resource Analysis um                                                                                                    |  |
| (1) In | mport Rates   | Schedule Of Rates Analysis mary V Transmitter Bill Transmitter Bill Transmitter Backup Transmitter Backup Transmitter Backup |  |
| No.    | Description   |                                                                                                    |  |
|        | CADANGA       | N MEMBINA PANG SAPURI 123                                                                                                    |  |
| 1      | BILL NO.      | .1 - SINGLE TYPE                                                                                                    |  |
|        |               |                                                                                                    |  |

17. Double click Schedule Of Rate (It depends on which schedule of rate that used during pricing BQ used import rate)

| 1    | space                                                       |               |
|------|-------------------------------------------------------------|---------------|
| Tend | tering > Project Analyzer - CADANGAN MEMBINA PANGSAPURI 123 | 0000000000000 |
| 🔇 B  | ack to Tendering                                            |               |
| Sche | dule Of Rates >                                             |               |
| No.  | Name                                                        | Total Cost    |
| 1    | Building Works                                              | 531,345.38    |
| 2    | UNSORTED                                                    | 1,087,757.99  |
| 3    |                                                             |               |

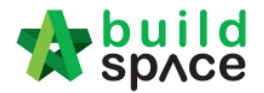

18. List of trade, **double click the trade** to view the grade/type under this trade

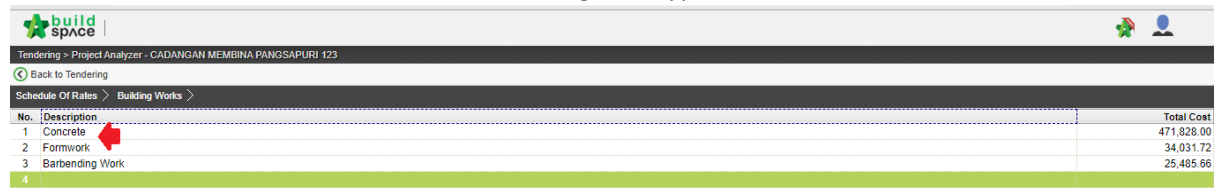

19. **Double click the grade/type** under the trade to know which bill, element and item used the grade/type

| 5'   |                                                             |      |        |                 |           |   |            |
|------|-------------------------------------------------------------|------|--------|-----------------|-----------|---|------------|
| 1    | sprce                                                       |      |        |                 |           | - |            |
| Ten  | lering > Project Analyzer - CADANGAN MEMBINA PANGSAPURI 123 |      |        |                 |           |   |            |
| () E | ack to Tendering                                            |      |        |                 |           |   |            |
| Sch  | dule Of Rates > Building Works > Concrete >                 |      |        |                 |           |   |            |
| No.  | Description                                                 | Unit | Rate   | Item Markup (%) | Total Qty |   | Total Cost |
| 1    | Ready-mix concrete (normal mix)                             |      |        |                 |           |   |            |
| 2    | Vibrated reinforced concrete (Grade 15)                     | m3   | 350.00 |                 | 693.00    |   | 242,550.00 |
| 3    | Vibrated reinforced concrete (Grade 25)                     | m3   |        |                 |           |   |            |
| 4    | Vibrated reinforced concrete (Grade 30)                     | m3   | 295.00 |                 | 652.00    |   | 192,340.00 |
| 5    |                                                             |      |        |                 |           |   |            |

20. It will display Consultant's PTE and Tenderer's rate in one table

| _ | - huu |    |
|---|-------|----|
|   |       |    |
|   | SDA   | ce |

| - 7  | sprve                                                                                                    |      |           |        |                   |                 |                            | 🗶 📈                        |
|------|----------------------------------------------------------------------------------------------------|------|-----------|--------|-------------------|-----------------|----------------------------|----------------------------|
| Ten  | lering > Project Analyzer - CADANGAN MEMBINA PANGSAPURI 123                                                                        |      |           |        |                   |                 |                            |                            |
|      | ack to Tendering                                                                                                    |      |           |        |                   |                 |                            |                            |
| Sche | edule Of Rates $ ightarrow$ Building Works $ ightarrow$ Concrete $ ightarrow$ Vibrated reinforced concrete (Grade 25) $ ightarrow$ |      |           |        |                   |                 |                            |                            |
| No.  | Description                                                                                                    | Unit | Total Qty | Rate   | Total             | ltem Markup (%) | Buildspace Contractor<br>1 | Buildspace Contractor<br>2 |
| 1    | BILL NO.1 - SINGLE TYPE > BII No. B.4/2 - FRAME                                                                                    |      |           |        | ĺ                 |                 |                            |                            |
| 2    | Vibrated Reinforced Concrete Grade 25, as specified in,                                                                            |      |           |        |                   |                 |                            |                            |
| 3    | Columns.                                                                                                    | m3   | 41.00     | 253.00 | 10,373.00         |                 | 195.00                     | 300.00                     |
| 4    | Floor beams.                                                                                                    | m3   | 24.00     | 253.00 | 6,072.00          |                 | 195.00                     | 300.00                     |
| 5    | Roof beams                                                                                                    | m3   | 17.00     | 253.00 | 4,301.00          |                 | 195.00                     | 300.00                     |
| 6    | BILL NO.1 - SINGLE TYPE > Bill No. B.4/3 - UPPER FLOORS                                                                            |      |           |        |                   |                 |                            |                            |
| 7    | Vibrated reinforced concrete Grade 25, as specified, in,                                                                           |      |           |        | Rate by Consultan | t               | Rate by                    | Tenderer                   |
| 8    | 100mm Thick floors.                                                                                                    | m2   | 10.00     | 253.00 | 2,530.00          |                 | 300.00                     | 330.00                     |
| 9    | 150mm Thick floors.                                                                                                    | m2   | 54.00     | 253.00 | 13,662.00         |                 | 300.00                     | 330.00                     |
| 10   |                                                                                                    |      |           |        |                   |                 |                            |                            |

21. To adjust the selected tenderer rate, press "Enter" to edit and press "Enter" again to save

| - 7  | space                                                                                    |                                              |      |           |        |           |                  |                            | 👷 🗻                        |   |
|------|------------------------------------------------------------------------------------------|----------------------------------------------|------|-----------|--------|-----------|------------------|----------------------------|----------------------------|---|
| Tend | lering > Project Analyzer - CADANGAN MEMBINA PANGSAPURI 12                               | 13                                           |      |           |        |           |                  |                            |                            | ſ |
| 🔇 B  | ack to Tendering                                                                         |                                              |      |           |        |           |                  |                            |                            |   |
| Sche | chedule Of Rates > Building Works > Concrete > Vibrated reinforced concrete (Grade 25) > |                                              |      |           |        |           |                  |                            |                            | ſ |
| No.  | Description                                                                              |                                              | Unit | Total Qty | Rate   | Total     | ltem Markup (%)  | Buildspace Contractor<br>1 | Buildspace Contractor<br>2 |   |
| 1    | BILL NO.1 - SINGLE TYPE > Bill No. B.4/2 - FRAME                                         |                                              |      |           |        |           |                  |                            |                            |   |
| 2    | Vibrated Reinforced Concrete Grade 25, as specified in,                                  | System auto filter which                     |      |           |        |           |                  |                            |                            |   |
| 3    | Columns.                                                                                 | item used the same rate<br>during Consultant |      |           |        |           | Press "Enter" to | 195.00000                  |                            |   |
| 4    | Floor beams.                                                                             | prepare PTE and used                         | m3   | 24.00     | 253.00 | 6,072.00  | type and press   | 195.00                     | 300.00                     |   |
| 5    | Roof beams                                                                               | "Import Rate"                                | m3   | 17.00     | 253.00 | 4,301.00  | "Enter" to save  | 195.00                     | 300.00                     |   |
| 6    | BILL NO.1 - SINGLE TYPE > Bill No. B.4/3 - UPPER FLOOR                                   |                                              |      |           |        |           |                  |                            |                            |   |
| 7    | Vibrated reinforced concrete Grade 25, as specified, in,                                 |                                              |      |           |        |           |                  |                            |                            |   |
| 8    | 100mm Thick floors.                                                                      |                                              | m2   | 10.00     | 253.00 | 2,530.00  |                  | 300.00                     | 330.00                     |   |
| 9    | 150mm Thick floors.                                                                      |                                              | m2   | 54.00     | 253.00 | 13,662.00 |                  | 300.00                     | 330.00                     |   |
| 10   |                                                                                          |                                              |      |           |        |           |                  |                            |                            |   |

22. After rationalized the rate, you can check the difference between **original total and adjusted(rationalized) total** by clicking **Back To Tendering** to go to front page

| 1    | space                                                                                 |      |           |        |           |                 |                       | *          |                 |
|------|---------------------------------------------------------------------------------------|------|-----------|--------|-----------|-----------------|-----------------------|------------|-----------------|
| Tend | lering > Project Analyzer - CADANGAN MEMBINA PANGSAPURI 123                           |      |           |        |           |                 |                       |            |                 |
| () B | ack to Tendering                                                                      |      |           |        |           |                 |                       |            |                 |
| Sche | dule Of Rates > Building Works > Concrete > Vibrated reinforced concrete (Grade 25) > |      |           |        |           |                 |                       |            |                 |
| No.  | Description                                                                           | Unit | Total Qty | Rate   | Total     | ltem Markup (%) | Buildspace Contractor | Buildspace | Contractor<br>2 |
| 1    | BILL NO.1 - SINGLE TYPE > Bill No. B.4/2 - FRAME                                      |      |           |        |           |                 |                       |            |                 |
| 2    | Vibrated Reinforced Concrete Grade 25, as specified in,                               |      |           |        |           |                 |                       |            |                 |
| 3    | Columns.                                                                              | m3   | 41.00     | 253.00 | 10,373.00 |                 | 200.00                |            | 300.00          |
| 4    | Floor beams.                                                                          | m3   | 24.00     | 253.00 | 6,072.00  |                 | 195.00                |            | 300.00          |
| 5    | Roof beams                                                                            | m3   | 17.00     | 253.00 | 4,301.00  |                 | 195.00                |            | 300.00          |
| 6    | BILL NO.1 - SINGLE TYPE > BII No. B.4/3 - UPPER FLOORS                                |      |           |        |           |                 |                       |            |                 |
| 7    | Vibrated reinforced concrete Grade 25, as specified, in,                              |      |           |        |           |                 |                       |            |                 |
| 8    | 100mm Thick floors.                                                                   | m2   | 10.00     | 253.00 | 2,530.00  |                 | 300.00                |            | 330.00          |
| 9    | 150mm Thick floors.                                                                   | m2   | 54.00     | 253.00 | 13,662.00 |                 | 300.00                |            | 330.00          |
| 10   |                                                                                       |      |           |        |           |                 |                       |            |                 |

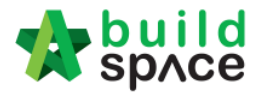

#### 23. Click View Tenderer

| 1               | space                                               |                       |                                                                      |  |  |  |  |  |  |  |
|-----------------|-----------------------------------------------------|-----------------------|----------------------------------------------------------------------|--|--|--|--|--|--|--|
| CAD             | CADANGAN MEMBINA PANGSAPURI 123 (Status: TENDERING) |                       |                                                                      |  |  |  |  |  |  |  |
| () E            | xport Project                                       | Project Analyzer      | 🔻  Sub-Packages 🛛 📥 Schedule Of Quantities 🛛 📀 Push To Post Contract |  |  |  |  |  |  |  |
| Proje           | ect Breakdov                                        | vn Project Properties | Project Addendum                                                     |  |  |  |  |  |  |  |
| ( <b>1</b> ) In | nport Rates                                         | Lew Tenderers         | ject Summary 🔻 🕜 Export Bill 🕜 Export Backup 🛛 🔯 Log 🛛 🤡 Reload      |  |  |  |  |  |  |  |
| No.             | Description                                         | 1                     |                                                                      |  |  |  |  |  |  |  |
|                 | CADANGA                                             | AN MEMBINA PANG       | SAPURI 123                                                           |  |  |  |  |  |  |  |
| 1               | BILL NO                                             | 0.1 - SINGLE TYPE     |                                                                      |  |  |  |  |  |  |  |
|                 |                                                     |                       |                                                                      |  |  |  |  |  |  |  |

#### 24. Click Tenderer Setting

| -     | sp/ce                                                        |                    |       |                   |  |  |  |  |  |  |
|-------|--------------------------------------------------------------|--------------------|-------|-------------------|--|--|--|--|--|--|
| Tend  | Tendering > View Tenderers - CADANGAN MEMBINA PANGSAPURI 123 |                    |       |                   |  |  |  |  |  |  |
| 🔇 Ba  | ack To Tendering                                             | 🗶 Tenderer Setting | K     | int Estimation BQ |  |  |  |  |  |  |
| Bills | >                                                            |                    |       |                   |  |  |  |  |  |  |
| No.   | Description                                                  |                    |       |                   |  |  |  |  |  |  |
|       | CADANGAN M                                                   | EMBINA PANGSAPUI   | RI 12 | 23                |  |  |  |  |  |  |
| 1     | BILL NO.1 - S                                                | SINGLE TYPE        |       |                   |  |  |  |  |  |  |
|       |                                                              |                    |       |                   |  |  |  |  |  |  |

25. From here you can view the difference between **Original Total** and **Adjusted (Rationalized) Total**.

| Assign Co             | ontracto | NYS :: CADANGAN MEMBINA PANGSAPURI 123                                        |                                |                |          |
|-----------------------|----------|-------------------------------------------------------------------------------|--------------------------------|----------------|----------|
| - Select C<br>*Contra | ontract  | or                                                                            | ¥                              |                |          |
| 💾 Sa                  | ve       |                                                                               |                                |                |          |
| igodot Remo           | ve (     | 🕽 Import Contractor's Rate 🛛 🚯 Export Contractor's Rate 💌 🛛 🔞 Log 🛛 🕹 Refresh | 喜 Print Contractor's Rate      | Sort 💌         |          |
| Show                  | No.      | Name                                                                          | Original Total<br>Diff: 205.00 | Adjusted Total | Action   |
| 1                     | 1        | Buildspace Contractor 1                                                       | 460,154.00                     | 460,359.00     | Selected |
| 1                     | 2        | Buildspace Contractor 2                                                       | 448,054.00                     |                | Select   |
|                       | 3        |                                                                               |                                |                |          |

- Consultant have to do adjustment until the different between Original Total with Adjusted Total is zero/equivalent.
- 26. After rate rationalization, you can click at the selected tenderer's name, then click **Print Contractor's Rate** to print out the BQ or click at "**Log**" button to view the comparison between before rationalise & after rationalise rates.

| Assign Contractors :: Test open tender error 5 |         |                                                                          |                         |                |          |  |  |  |  |
|------------------------------------------------|---------|--------------------------------------------------------------------------|-------------------------|----------------|----------|--|--|--|--|
| 😢 Close                                        |         |                                                                          |                         |                |          |  |  |  |  |
| Select                                         | ontra   | or                                                                       |                         |                |          |  |  |  |  |
| *Contra                                        | actor : |                                                                          | Ŧ                       |                |          |  |  |  |  |
| Cana Cana                                      |         |                                                                          |                         |                |          |  |  |  |  |
|                                                | i c     |                                                                          |                         |                |          |  |  |  |  |
| Remo                                           | ve      | 🕽 Import Contractor's Rate 🛛 🕘 Export Contractor's Rate 👻 🔯 Log 🕜 Refres | Print Contractor's Rate | Sort *         |          |  |  |  |  |
| Show                                           | No.     | Name                                                                     | Original Total          | Adjusted Total | Action   |  |  |  |  |
| -                                              |         | ALIBABA CONSTRUCTION & DEVELOPMENT CORPORATION HOLDING                   | 1                       |                |          |  |  |  |  |
| ~                                              | 1       | SDN BHD                                                                  | 858,200.00              | 858,200.00     | Selected |  |  |  |  |
|                                                | 2       |                                                                          |                         |                |          |  |  |  |  |

Visit our forum & tutorials at <a href="http://forum.buildspace.my">http://forum.buildspace.my</a>